## Problemi nel collegarsi a Google Classroom

Se si utilizza già un utente personale Google, si possono incontrare problemi nel collegarsi con l'utente fornito dalla scuola, di seguito vedremo un metodo (non è l'unico) per risolvere questo problema.

1. Utilizzare il browser **Google Crome**:

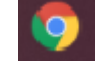

2. Dalla finestra del browser fare Click sui 3 puntini in alto a destra

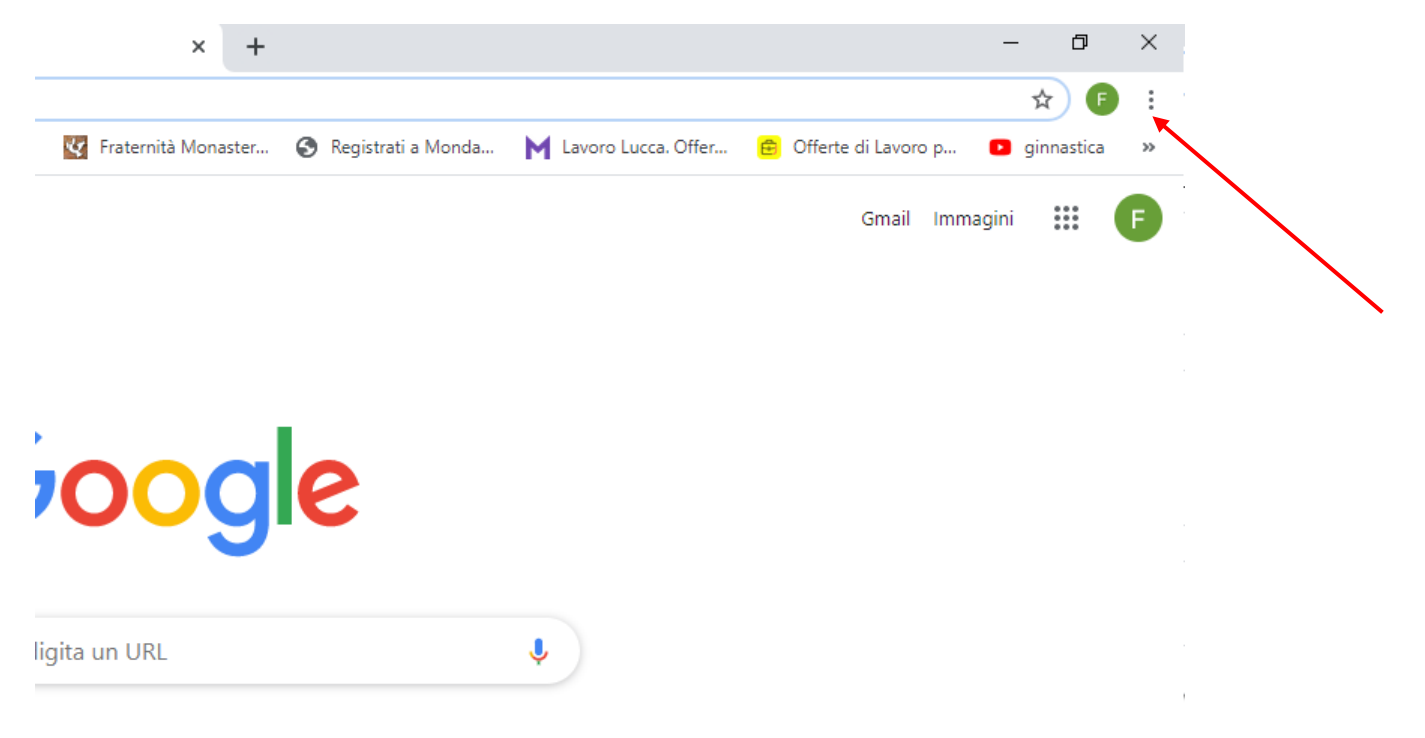

## 3. Scegliere Nuova finesta di navigazione in incognito

| :o Profes: | ×                                | Nuova scheda         | ×                 | +     |                      |                                            |                                                                                                    |        | -      | ٥            |
|------------|----------------------------------|----------------------|-------------------|-------|----------------------|--------------------------------------------|----------------------------------------------------------------------------------------------------|--------|--------|--------------|
|            |                                  |                      |                   |       |                      |                                            |                                                                                                    |        | ☆      | ) <b>F</b> ( |
| is gra     | ¥,                               | Guida Fogli di Stile | 😵 Fraternità Mona | ister | 🔇 Registrati a Monda | M Lave                                     | Nuova scheda Ctrl + <sup>-</sup><br>Nuova finestra Ctrl + N<br>Nuova finestra di navigazione in incognito Ctrl + Maiusc + N |        |        |              |
|            |                                  |                      |                   |       |                      | Cronologia<br>Download Ctrl +<br>Preferiti |                                                                                                    |        |        |              |
|            |                                  |                      |                   |       |                      |                                            | Zoom                                                                                                    | -      | 100% + | - E.         |
|            |                                  | G                    | 00                |       | e                    |                                            | Stampa Ctrl +<br>Trasmetti<br>Trova Ctrl +                                                                                  |        |        |              |
|            |                                  |                      |                   | 5     |                      |                                            | Altri strumenti                                                                                                    |        |        |              |
|            |                                  |                      |                   |       |                      |                                            | Modifica                                                                                                    | Taglia | Copia  | Inco         |
| ٩.0        | Cerca con Google o digita un URL |                      |                   |       |                      |                                            | Impostazioni<br>Guida                                                                                                    |        |        |              |
|            |                                  |                      |                   |       |                      |                                            | Esci                                                                                                    |        |        |              |

## Si presenterà la seguente finestra

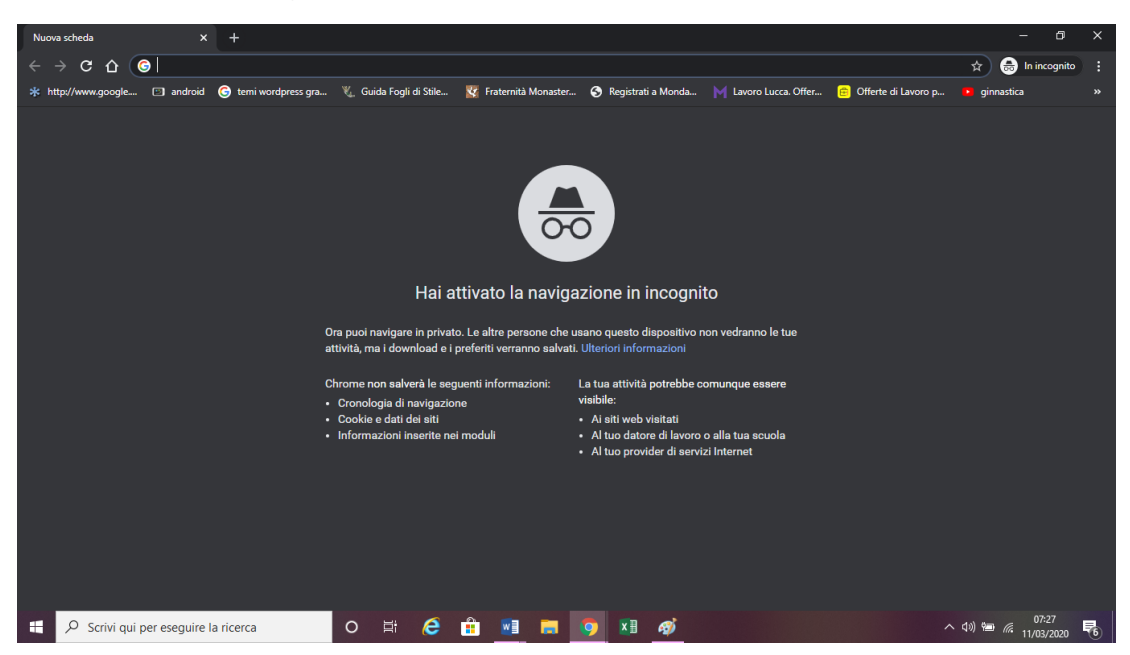

4. Scrivere nella barra degli indirizzi Google classroom accedi

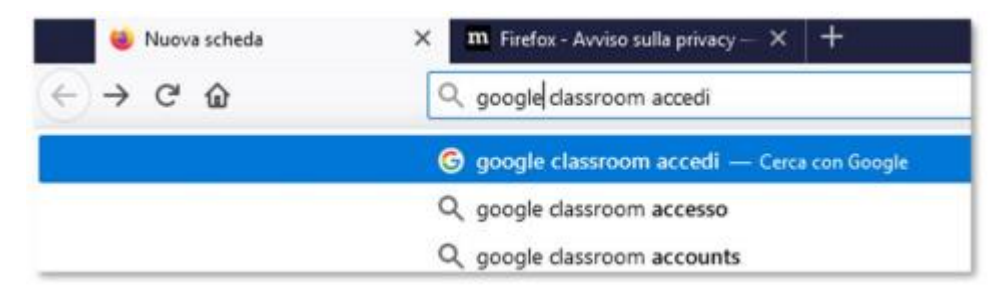

5. Scegliere Accedi Account Google

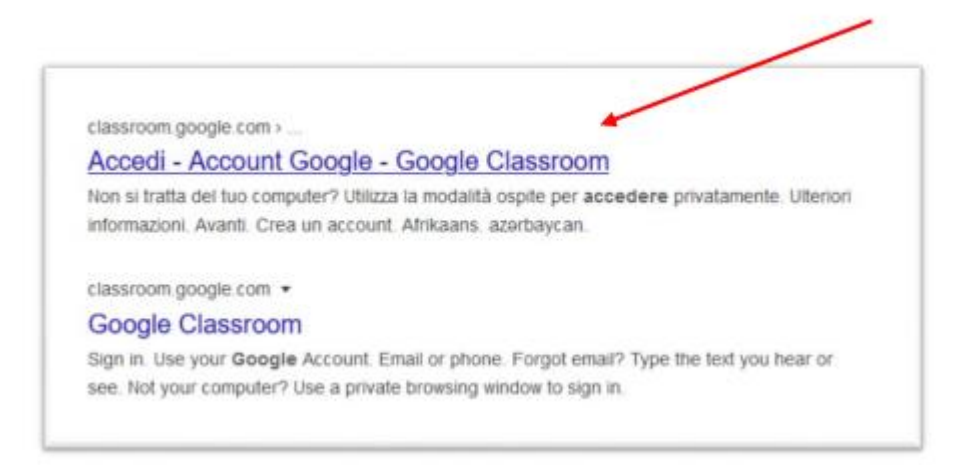

Seguire poi la procedura riportata nel documento:

Accesso alla piattaforma Google Classroom già pubblicato.